# Configurazione di AnyConnect Secure Mobility Client con password temporanea

### Sommario

Introduzione Prerequisiti Requisiti Componenti usati Premesse Flusso dei pacchetti Configurazione Esempio di rete Verifica Esperienza utente Risoluzione dei problemi Legenda Informazioni correlate

### Introduzione

Questo documento descrive un esempio di configurazione per l'accesso Cisco AnyConnect Secure Mobility Client di Adaptive Security Appliance (ASA).

## Prerequisiti

### Requisiti

In questo documento si presume che l'ASA sia completamente operativa e configurata per consentire a Cisco Adaptive Security Device Manager (ASDM) o all'interfaccia della riga di comando (CLI) di apportare modifiche alla configurazione.

Cisco raccomanda la conoscenza dei seguenti argomenti:

- Conoscenze base di CLI e ASDM di ASA
- Configurazione della VPN SSL sull'headend Cisco ASA
- Conoscenze base dell'autenticazione a due fattori

#### Componenti usati

Le informazioni fornite in questo documento si basano sulle seguenti versioni software e hardware:

- Cisco Adaptive Security Appliance ASA5506
- Software Cisco Adaptive Security Appliance versione 9.6(1)
- Adaptive Security Device Manager versione 7.8(2)
- AnyConnect versione 4.5.0203

**Nota**: scaricare il pacchetto AnyConnect VPN Client (anyconnect-win\*.pkg) da Cisco <u>Software Download</u> (solo utenti <u>registrati</u>). Copiare il client VPN AnyConnect nella memoria flash dell'ASA, che viene scaricata sui computer degli utenti remoti per stabilire la connessione VPN SSL con l'ASA. Per ulteriori informazioni, consultare la sezione <u>Installazione del client</u> AnyConnect della guida alla configurazione delle appliance ASA.

Le informazioni discusse in questo documento fanno riferimento a dispositivi usati in uno specifico ambiente di emulazione. Su tutti i dispositivi menzionati nel documento la configurazione è stata ripristinata ai valori predefiniti. Se la rete è operativa, valutare attentamente eventuali conseguenze derivanti dall'uso dei comandi.

### Premesse

Adaptive Security Appliance (ASA) L'accesso Cisco AnyConnect Secure Mobility Client utilizza l'autenticazione a due fattori con l'ausilio della password per una singola sessione (OTP). Per connettersi correttamente, è necessario fornire le credenziali e il token corretti per un utente AnyConnect.

L'autenticazione a due fattori utilizza due diversi metodi di autenticazione, che possono essere due di questi.

- Qualcosa che sai
- Qualcosa che hai
- Qualcosa che sei

In generale, comprende qualcosa che un utente sa (nome utente e password) e qualcosa che un utente ha (ad esempio, un'entità di informazioni che solo un individuo possiede come un token o un certificato). Questo metodo è più sicuro rispetto alle progettazioni di autenticazione tradizionali, in cui un utente esegue l'autenticazione tramite credenziali archiviate nel database locale dell'ASA o nel server Active Directory (AD) integrato con ASA. La password temporanea è una delle forme più semplici e diffuse di autenticazione a due fattori per la protezione dell'accesso alla rete. Nelle grandi aziende, ad esempio, l'accesso alla rete privata virtuale spesso richiede l'utilizzo di token One-Time Password per l'autenticazione degli utenti remoti.

In questo scenario, si utilizza il server di autenticazione OpenOTP come server AAA che utilizza il protocollo Radius per la comunicazione tra ASA e il server AAA. Le credenziali utente vengono configurate sul server OpenOTP associato all'applicazione Google Authenticator che funge da token soft per l'autenticazione a due fattori.

La configurazione OpenOTP non è trattata in questo documento poiché non rientra nell'ambito del presente documento. È possibile controllare questi collegamenti per ulteriori informazioni.

### Flusso dei pacchetti

L'acquisizione è stata effettuata sull'interfaccia esterna dell'ASA collegata al server AAA alla versione 10.106.50.20.

- L'utente AnyConnect avvia la connessione client verso l'appliance ASA e dipende dall'URL del gruppo e dall'alias del gruppo configurati, la connessione termina su un gruppo di tunnel (profilo di connessione) specifico. A questo punto, all'utente viene richiesto di immettere le credenziali.
- 2. Dopo che l'utente ha immesso le credenziali, la richiesta di autenticazione (pacchetto Access-Request) viene inoltrata al server AAA dall'appliance ASA.

|         | 923 2017-10-21 08:20:07.184621                              | 10.106.48.191       | 10.106.50.20       | RADIUS     | 222     | UDP         | Access-Request(1) (id=9, 1=180)   |  |  |  |  |
|---------|-------------------------------------------------------------|---------------------|--------------------|------------|---------|-------------|-----------------------------------|--|--|--|--|
| +       | 924 2017-10-21 08:20:07.264100                              | 10.106.50.20        | 10.106.48.191      | RADIUS     | 122     | UDP         | Access-Challenge(11) (id=9, 1=80) |  |  |  |  |
|         | 947 2017-10-21 08:20:13.996393                              | 10.106.48.191       | 10.106.50.20       | RADIUS     | 240     | UDP         | Access-Request(1) (id=10, 1=198)  |  |  |  |  |
| L       | 948 2017-10-21 08:20:14.065258                              | 10.106.50.20        | 10.106.48.191      | RADIUS     | 86      | UDP         | Access-Accept(2) (id=10, 1=44)    |  |  |  |  |
| ٠       |                                                             |                     |                    |            |         |             |                                   |  |  |  |  |
| Þ       | rame 923: 222 bytes on wire (1776 b                         | bits), 222 bytes ca | aptured (1776 bits | )          |         |             |                                   |  |  |  |  |
| Þ       | thernet II, Src: CiscoInc f0:3e:e2                          | (54:75:d0:f0:3e:e)  | 2), Dst: CiscoInc  | 3c:96:7f ( | 00:23:5 | e:3c:96:7f) |                                   |  |  |  |  |
| ▶ ]     | Internet Protocol Version 4, Src: 10                        | 0.106.48.191, Dst:  | 10.106.50.20       |            |         |             |                                   |  |  |  |  |
| Þ       | Jser Datagram Protocol, Src Port: 13                        | 3512 (13512), Dst   | Port: 1645 (1645)  |            |         |             |                                   |  |  |  |  |
| - A - F | A RADIUS Protocol                                           |                     |                    |            |         |             |                                   |  |  |  |  |
|         | Code: Access-Request (1)                                    |                     |                    |            |         |             |                                   |  |  |  |  |
|         | Packet identifier: 0x9 (9)                                  |                     |                    |            |         |             |                                   |  |  |  |  |
|         | Length: 180                                                 |                     |                    |            |         |             |                                   |  |  |  |  |
|         | Authenticator: 8be6bdba618e4fe0be                           | 854cdc65d1522c      |                    |            |         |             |                                   |  |  |  |  |
|         | [The response to this request is                            | in frame 924]       |                    |            |         |             |                                   |  |  |  |  |
|         | <ul> <li>Attribute Value Pairs</li> </ul>                   |                     |                    |            |         |             |                                   |  |  |  |  |
|         | AVP: 1=7 t=User-Name(1): cisco                              |                     |                    |            |         |             |                                   |  |  |  |  |
|         | User-Name: cisco                                            |                     |                    |            |         |             |                                   |  |  |  |  |
|         | AVP: 1=18 t=User-Password(2): Encrypted                     |                     |                    |            |         |             |                                   |  |  |  |  |
|         | User-Password (encrypted): 6e315c38e33f3832226b3f37944127a0 |                     |                    |            |         |             |                                   |  |  |  |  |
|         |                                                             |                     |                    |            |         |             |                                   |  |  |  |  |
|         |                                                             |                     |                    |            |         |             |                                   |  |  |  |  |

3. Dopo aver raggiunto il server AAA, la richiesta di autenticazione convalida le credenziali. Se sono corrette, il server AAA risponde con una richiesta di verifica di accesso in cui all'utente viene richiesto di immettere una password temporanea. In caso di credenziali errate, un pacchetto di rifiuto di accesso viene inviato all'appliance ASA.

| ÷ | 923 2017-10-21 08:20:07.184621                                         | 10.106.48.191       | 10.106.50.20       | RADIUS     | 222     | UDP         | Access-Request(1) (id=9, 1=180)   |  |  |  |  |  |
|---|------------------------------------------------------------------------|---------------------|--------------------|------------|---------|-------------|-----------------------------------|--|--|--|--|--|
|   | 924 2017-10-21 08:20:07.264100                                         | 10.106.50.20        | 10.106.48.191      | RADIUS     | 122     | UDP         | Access-Challenge(11) (id=9, 1=80) |  |  |  |  |  |
|   | 947 2017-10-21 08:20:13.996393                                         | 10.106.48.191       | 10.106.50.20       | RADIUS     | 240     | UDP         | Access-Request(1) (id=10, 1=198)  |  |  |  |  |  |
| L | 948 2017-10-21 08:20:14.065258                                         | 10.106.50.20        | 10.106.48.191      | RADIUS     | 86      | UDP         | Access-Accept(2) (id=10, 1=44)    |  |  |  |  |  |
| • |                                                                        | m                   |                    |            |         |             |                                   |  |  |  |  |  |
| Þ | Frame 924: 122 bytes on wire (976 bits), 122 bytes captured (976 bits) |                     |                    |            |         |             |                                   |  |  |  |  |  |
| Þ | Ethernet II, Src: CiscoInc_3c:96:7f                                    | (00:23:5e:3c:96:7f  | F), Dst: CiscoInc_ | f0:3e:e2 ( | 54:75:d | 0:f0:3e:e2) |                                   |  |  |  |  |  |
| Þ | Internet Protocol Version 4, Src: 10                                   | .106.50.20, Dst: 1  | 10.106.48.191      |            |         |             |                                   |  |  |  |  |  |
| Þ | User Datagram Protocol, Src Port: 16                                   | 545 (1645), Dst Por | rt: 13512 (13512)  |            |         |             |                                   |  |  |  |  |  |
| 4 | ARADIUS Protocol                                                       |                     |                    |            |         |             |                                   |  |  |  |  |  |
|   | Code: Access-Challenge (11)                                            |                     |                    |            |         |             |                                   |  |  |  |  |  |
|   | Packet identifier: 0x9 (9)                                             |                     |                    |            |         |             |                                   |  |  |  |  |  |
|   | Length: 80                                                             |                     |                    |            |         |             |                                   |  |  |  |  |  |
|   | Authenticator: 291ef37118c398ae35187b27252dcc74                        |                     |                    |            |         |             |                                   |  |  |  |  |  |
|   | [This is a response to a request :                                     | in frame 923]       |                    |            |         |             |                                   |  |  |  |  |  |
|   | [Time from request: 0.079479000 set                                    | econds]             |                    |            |         |             |                                   |  |  |  |  |  |
|   | Attribute Value Pairs                                                  |                     |                    |            |         |             |                                   |  |  |  |  |  |
|   | AVP: 1=18 t=State(24): 6a655735                                        | 7a6d625a6749326531  | 1664134            |            |         |             |                                   |  |  |  |  |  |
|   | AVP: 1=36 t=Reply-Message(18): Enter your TOKEN one-time password      |                     |                    |            |         |             |                                   |  |  |  |  |  |
|   | Reply-Message: Enter your TOKEN one-time password                      |                     |                    |            |         |             |                                   |  |  |  |  |  |
|   | AVP: 1=6 t=Session-Timeout(27):                                        | 90                  |                    |            |         |             |                                   |  |  |  |  |  |
|   |                                                                        |                     |                    |            |         |             |                                   |  |  |  |  |  |
|   |                                                                        |                     |                    |            |         |             |                                   |  |  |  |  |  |

4. Quando l'utente immette la password temporanea, la richiesta di autenticazione sotto forma di pacchetto Access-Request viene inviata dall'ASA al server AAA

|     | 923 2017-10-21 08:20:07.184621                                           | 10.106.48.191      | 10.106.50.20      | RADIUS     | 222      | UDP        | Access-Request(1) (id=9, 1=180)   |  |  |  |  |
|-----|--------------------------------------------------------------------------|--------------------|-------------------|------------|----------|------------|-----------------------------------|--|--|--|--|
|     | 924 2017-10-21 08:20:07.264100                                           | 10.106.50.20       | 10.106.48.191     | RADIUS     | 122      | UDP        | Access-Challenge(11) (id=9, 1=80) |  |  |  |  |
|     | 947 2017-10-21 08:20:13.996393                                           | 10.106.48.191      | 10.106.50.20      | RADIUS     | 240      | UDP        | Access-Request(1) (id=10, 1=198)  |  |  |  |  |
| +   | 948 2017-10-21 08:20:14.065258                                           | 10.106.50.20       | 10.106.48.191     | RADIUS     | 86       | UDP        | Access-Accept(2) (id=10, 1=44)    |  |  |  |  |
| ٠ [ |                                                                          | m                  |                   |            |          |            |                                   |  |  |  |  |
| ⊳   | Ename 947: 240 bytes on wire (1920 bits), 240 bytes captured (1920 bits) |                    |                   |            |          |            |                                   |  |  |  |  |
| Þ   | Ethernet II, Src: CiscoInc f0:3e:e2                                      | (54:75:d0:f0:3e:e  | 2), Dst: CiscoInc | 3c:96:7f ( | 00:23:5e | :3c:96:7f) |                                   |  |  |  |  |
| Þ   | Internet Protocol Version 4, Src: 10                                     | 0.106.48.191, Dst: | 10.106.50.20      |            |          | ,          |                                   |  |  |  |  |
| Þ   | User Datagram Protocol, Src Port: 13                                     | 3512 (13512), Dst  | Port: 1645 (1645) |            |          |            |                                   |  |  |  |  |
| 4   | A RADIUS Protocol                                                        |                    |                   |            |          |            |                                   |  |  |  |  |
|     | Code: Access-Request (1)                                                 |                    |                   |            |          |            |                                   |  |  |  |  |
|     | Packet identifier: 0xa (10)                                              |                    |                   |            |          |            |                                   |  |  |  |  |
|     | Length: 198                                                              |                    |                   |            |          |            |                                   |  |  |  |  |
|     | Authenticator: 8be6bdba618e4fe0be                                        | 854cdc65d1522c     |                   |            |          |            |                                   |  |  |  |  |
|     | [The response to this request is                                         | in frame 948]      |                   |            |          |            |                                   |  |  |  |  |
|     | Attribute Value Pairs                                                    |                    |                   |            |          |            |                                   |  |  |  |  |
|     | AVP: 1=7 t=User-Name(1): cisco                                           |                    |                   |            |          |            |                                   |  |  |  |  |
|     | User-Name: cisco                                                         |                    |                   |            |          |            |                                   |  |  |  |  |
|     | AVP: 1=18 t=User-Password(2): E                                          | ncrvpted           |                   |            |          |            |                                   |  |  |  |  |
|     | User-Password (encrypted): 3b6f1e69bd063832226b3f37944127a0              |                    |                   |            |          |            |                                   |  |  |  |  |
|     |                                                                          |                    |                   |            |          |            |                                   |  |  |  |  |

5. Dopo aver convalidato la password temporanea sul server AAA, un pacchetto di accettazione dell'accesso viene inviato dal server all'appliance ASA, l'utente viene autenticato correttamente e il processo di autenticazione a due fattori viene completato.

|                               | 923 2017-10-21 08:20:07.184621                          | 10.106.48.191      | 10.106.50.20       | RADIUS     | 222     | UDP         | Access-Request(1) (id=9, 1=180)   |  |  |  |
|-------------------------------|---------------------------------------------------------|--------------------|--------------------|------------|---------|-------------|-----------------------------------|--|--|--|
|                               | 924 2017-10-21 08:20:07.264100                          | 10.106.50.20       | 10.106.48.191      | RADIUS     | 122     | UDP         | Access-Challenge(11) (id=9, 1=80) |  |  |  |
| +                             | 947 2017-10-21 08:20:13.996393                          | 10.106.48.191      | 10.106.50.20       | RADIUS     | 240     | UDP         | Access-Request(1) (id=10, 1=198)  |  |  |  |
| ٦                             | 948 2017-10-21 08:20:14.065258                          | 10.106.50.20       | 10.106.48.191      | RADIUS     | 86      | UDP         | Access-Accept(2) (id=10, 1=44)    |  |  |  |
| ۲                             |                                                         |                    |                    |            |         |             |                                   |  |  |  |
| þ                             | Frame 948: 86 bytes on wire (688 bit                    | ts), 86 bytes capt | ured (688 bits)    |            |         |             |                                   |  |  |  |
| þ                             | Ethernet II, Src: CiscoInc_3c:96:7f                     | (00:23:5e:3c:96:7  | f), Dst: CiscoInc_ | f0:3e:e2 ( | 54:75:d | 0:f0:3e:e2) |                                   |  |  |  |
| þ                             | Internet Protocol Version 4, Src: 10                    | .106.50.20, Dst:   | 10.106.48.191      |            |         |             |                                   |  |  |  |
| þ                             | User Datagram Protocol, Src Port: 16                    | 545 (1645), Dst Po | rt: 13512 (13512)  |            |         |             |                                   |  |  |  |
| 4                             | A RADIUS Protocol                                       |                    |                    |            |         |             |                                   |  |  |  |
| Code: Access-Accept (2)       |                                                         |                    |                    |            |         |             |                                   |  |  |  |
| Packet identifier: 0xa (10) • |                                                         |                    |                    |            |         |             |                                   |  |  |  |
|                               | Length: 44                                              |                    |                    |            |         |             |                                   |  |  |  |
|                               | Authenticator: d86b54ccaf531e9efc                       | 116cfb11d91d75     |                    |            |         |             |                                   |  |  |  |
|                               | [This is a response to a request                        | in frame 947]      |                    |            |         |             |                                   |  |  |  |
|                               | [Time from request: 0.068865000 seconds]                |                    |                    |            |         |             |                                   |  |  |  |
|                               | <ul> <li>Attribute Value Pairs</li> </ul>               |                    |                    |            |         |             |                                   |  |  |  |
|                               | ▲ AVP: 1=24 t=Reply-Message(18): Authentication success |                    |                    |            |         |             |                                   |  |  |  |
|                               | Reply-Message: Authenticatio                            | n success          |                    |            |         |             |                                   |  |  |  |
|                               |                                                         |                    |                    |            |         |             |                                   |  |  |  |

Informazioni sulla licenza Anyconnect

Di seguito sono riportati alcuni collegamenti a informazioni utili sulle licenze Cisco AnyConnect Secure Mobility Client:

- Per le domande frequenti sulle licenze AnyConnect, consultare il presente documento.
- Per informazioni sulle licenze AnyConnect Apex e Plus, consultare la <u>Guida agli ordini di</u> Cisco AnyConnect.

### Configurazione

In questa sezione viene descritto come configurare Cisco AnyConnect Secure Mobility Client sull'appliance ASA.

**Nota**: per ulteriori informazioni sui comandi menzionati in questa sezione, usare lo <u>strumento</u> <u>di ricerca</u> dei comandi (solo utenti <u>registrati</u>).

#### Esempio di rete

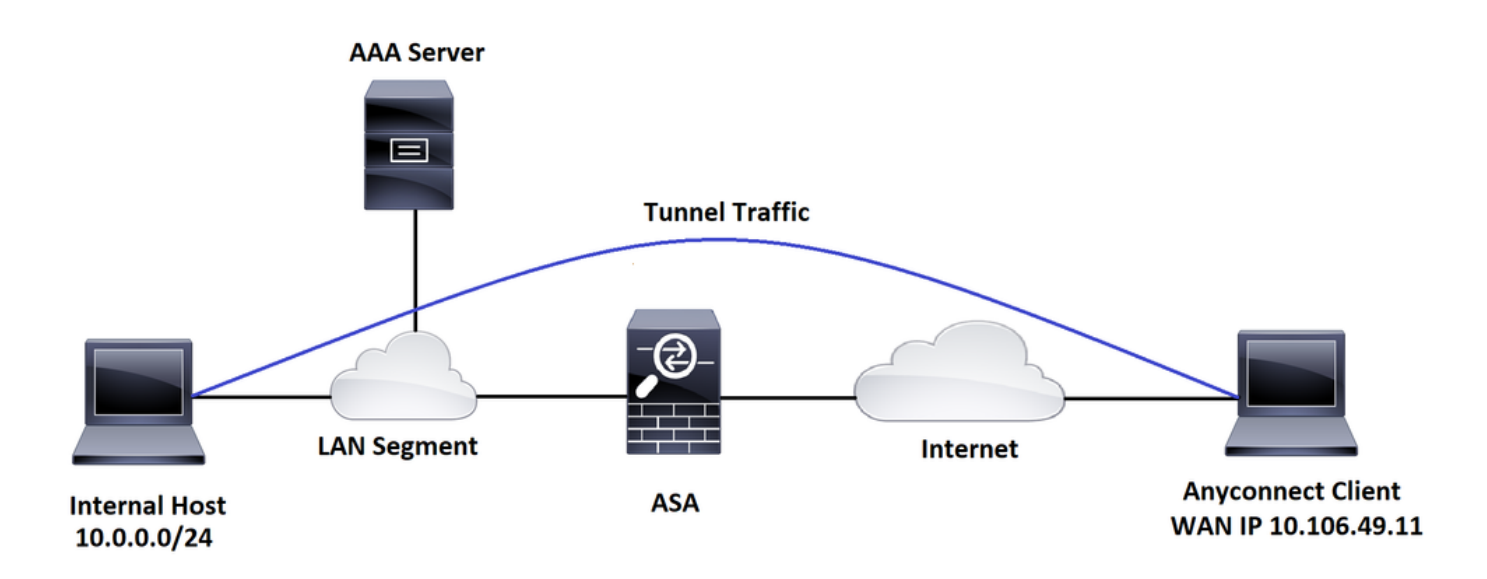

#### Configurazione guidata AnyConnect ASDM

La configurazione guidata AnyConnect può essere usata per configurare il client AnyConnect Secure Mobility. Prima di procedere, verificare che un pacchetto client AnyConnect sia stato caricato nella memoria flash/sul disco del firewall ASA.

Per configurare Anyconnect Secure Mobility Client con la Configurazione guidata, completare la procedura seguente:

Per la configurazione di uno split tunnel tramite ASDM, scaricare e installare AnyConnect, fare riferimento a questo documento. AnyConnect Secure Mobility Client

#### **Configurazione ASA CLI**

In questa sezione viene fornita la configurazione CLI per Cisco AnyConnect Secure Mobility Client a scopo di riferimento.

!-----Client pool configuration-----

ip local pool ANYCONNECT-POOL 192.168.100.1-192.168.100.254 mask 255.255.255.0

!

```
interface GigabitEthernet1/1
```

nameif outside

```
security-level 0
```

ip address dhcp setroute

```
!
```

!-----Split ACL configuration-----

access-list SPLIT-TUNNEL standard permit 10.0.0.0 255.255.255.0

pager lines 24

logging enable

logging timestamp

mtu tftp 1500

mtu outside 1500

icmp unreachable rate-limit 1 burst-size 1

icmp permit any outside

asdm image disk0:/asdm-782.bin

no asdm history enable

arp timeout 14400

no arp permit-nonconnected

route outside 0.0.0.0 0.0.0.0 10.106.56.1 1

!-----Configure AAA server -----

aaa-server RADIUS\_OTP protocol radius
aaa-server RADIUS\_OTP (outside) host 10.106.50.20

key \*\*\*\*

!-----Configure Trustpoint containing ASA Identity Certificate -----

subject-name CN=bglanyconnect.cisco.com

keypair self

!-----Apply trustpoint on outside interface-----

ssl trust-point ASDM\_Trustpoint0 outside

!-----Enable AnyConnect and configuring AnyConnect Image-----

#### webvpn

enable outside

anyconnect image disk0:/anyconnect-win-4.5.02033-webdeploy-k9.pkg 1

anyconnect enable

tunnel-group-list enable

!-----Group Policy configuration-----

group-policy GroupPolicy\_ANYCONNECT-PROFILE internal

group-policy GroupPolicy\_ANYCONNECT-PROFILE attributes

dns-server value 10.10.10.99

vpn-tunnel-protocol ssl-client

split-tunnel-policy tunnelspecified

split-tunnel-network-list value SPLIT-TUNNEL

default-domain value cisco.com

!-----Tunnel-Group (Connection Profile) Configuration-----

tunnel-group ANYCONNECT\_PROFILE type remote-access
tunnel-group ANYCONNECT\_PROFILE general-attributes
address-pool ANYCONNECT-POOL

```
authentication-server-group RADIUS_OTP
default-group-policy GroupPolicy_ANYCONNECT-PROFILE
tunnel-group ANYCONNECT_PROFILE webvpn-attributes
group-alias ANYCONNECT-PROFILE enable
```

: end

Per la configurazione e l'installazione di un certificato di terze parti sull'appliance ASA per le connessioni client AnyConnect, fare riferimento a questo documento.

Configurazione del certificato digitale SSL ASA

### Verifica

Fare riferimento a questa sezione per verificare che la configurazione funzioni correttamente.

**Nota**: lo <u>strumento Output Interpreter</u> (solo utenti <u>registrati</u>) supporta alcuni comandi **show**. Usare lo strumento Output Interpreter per visualizzare un'analisi dell'output del comando **show**.

I comandi show possono essere eseguiti per confermare lo stato del client AnyConnect e le sue statistiche.

ASA(config) # show vpn-sessiondb anyconnect Session Type: AnyConnect Username : cisco Index : 1 Assigned IP : 192.168.100.1 Public IP : 10.106.49.111 Protocol : AnyConnect-Parent DTLS-Tunnel License : AnyConnect Premium Encryption : AnyConnect-Parent: (1)none DTLS-Tunnel: (1)AES256 : AnyConnect-Parent: (1)none DTLS-Tunnel: (1)SHA1 Hashing Bytes Tx : 15122 Bytes Rx : 5897 Group Policy : GroupPolicy\_ANYCONNECT-PROFILE Tunnel Group : ANYCONNECT\_PROFILE Login Time : 14:47:09 UTC Wed Nov 1 2017 Duration : 1h:04m:52s

Inactivity : 0h:00m:00s

VLAN Mapping : N/A VLAN : none Audt Sess ID : 000000000000059f9de6d Security Grp : none

ASA(config) # show vpn-sessiondb detail anyconnect filter name cisco

Session Type: AnyConnect Detailed

| Username                     | :  | cisco                    | Index         | :  | 1             |  |  |
|------------------------------|----|--------------------------|---------------|----|---------------|--|--|
| Assigned IP                  | :  | 192.168.100.1            | Public IP     | :  | 10.106.49.111 |  |  |
| Protocol                     | :  | AnyConnect-Parent DTLS   | -Tunnel       |    |               |  |  |
| License                      | :  | AnyConnect Premium       |               |    |               |  |  |
| Encryption                   | :  | AnyConnect-Parent: (1)   | none DTLS-Tur | ne | el: (1)AES256 |  |  |
| Hashing                      | :  | AnyConnect-Parent: (1)   | none DTLS-Tur | ne | el: (1)SHA1   |  |  |
| Bytes Tx                     | :  | 15122                    | Bytes Rx      | :  | 5897          |  |  |
| Pkts Tx                      | :  | 10                       | Pkts Rx       | :  | 90            |  |  |
| Pkts Tx Drop                 | :  | 0                        | Pkts Rx Drop  | :  | 0             |  |  |
| Group Policy                 | :  | GroupPolicy_ANYCONNECT   | -PROFILE      |    |               |  |  |
| Tunnel Group                 | :  | ANYCONNECT_PROFILE       |               |    |               |  |  |
| Login Time                   | :  | 14:47:09 UTC Wed Nov 1   | 2017          |    |               |  |  |
| Duration                     | :  | 1h:04m:55s               |               |    |               |  |  |
| Inactivity                   | :  | 0h:00m:00s               |               |    |               |  |  |
| VLAN Mapping                 | :  | N/A                      | VLAN          | :  | none          |  |  |
| Audt Sess ID                 | :  | 00000000000000000059f9de | 5d            |    |               |  |  |
| Security Grp                 | :  | none                     |               |    |               |  |  |
|                              |    |                          |               |    |               |  |  |
| AnyConnect-Parent Tunnels: 1 |    |                          |               |    |               |  |  |
| DTLS-Tunnel Tunnels: 1       |    |                          |               |    |               |  |  |
|                              |    |                          |               |    |               |  |  |
| AnyConnect-Pa                | ar | ent:                     |               |    |               |  |  |

Tunnel ID : 1.1

| Public IP     | :   | 10.106.49.111           |                |     |               |
|---------------|-----|-------------------------|----------------|-----|---------------|
| Encryption    | :   | none                    | Hashing        | :   | none          |
| TCP Src Port  | :   | 53113                   | TCP Dst Port   | :   | 443           |
| Auth Mode     | :   | userPassword            |                |     |               |
| Idle Time Out | t:  | 30 Minutes              | Idle TO Left   | :   | 1 Minutes     |
| Client OS     | :   | win                     |                |     |               |
| Client OS Ver | r:  | 6.1.7601 Service Pack 3 | L              |     |               |
| Client Type   | :   | AnyConnect              |                |     |               |
| Client Ver    | :   | Cisco AnyConnect VPN Ag | gent for Windo | SMS | s 4.5.02033   |
| Bytes Tx      | :   | 7561                    | Bytes Rx       | :   | 0             |
| Pkts Tx       | :   | 5                       | Pkts Rx        | :   | 0             |
| Pkts Tx Drop  | :   | 0                       | Pkts Rx Drop   | :   | 0             |
|               |     |                         |                |     |               |
| DTLS-Tunnel:  |     |                         |                |     |               |
| Tunnel ID     | :   | 1.3                     |                |     |               |
| Assigned IP   | :   | 192.168.100.1           | Public IP      | :   | 10.106.49.111 |
| Encryption    | :   | AES256                  | Hashing        | :   | SHA1          |
| Ciphersute    | : 7 | AES256-SHA              |                |     |               |
| Encapsulation | n:  | DTLSv1.0                | UDP Src Port   | :   | 63257         |
| UDP Dst Port  | :   | 443                     | Auth Mode      | :   | userPassword  |
| Idle Time Out | t:  | 30 Minutes              | Idle TO Left   | :   | 0 Minutes     |
| Client OS     | :   | Windows                 |                |     |               |
| Client Type   | :   | DTLS VPN Client         |                |     |               |
| Client Ver    | :   | Cisco AnyConnect VPN Ag | gent for Windo | SMS | s 4.5.02033   |
| Bytes Tx      | :   | 0                       | Bytes Rx       | :   | 5801          |
| Pkts Tx       | :   | 0                       | Pkts Rx        | :   | 88            |
| Pkts Tx Drop  | :   | 0                       | Pkts Rx Drop   | :   | 0             |

# Esperienza utente

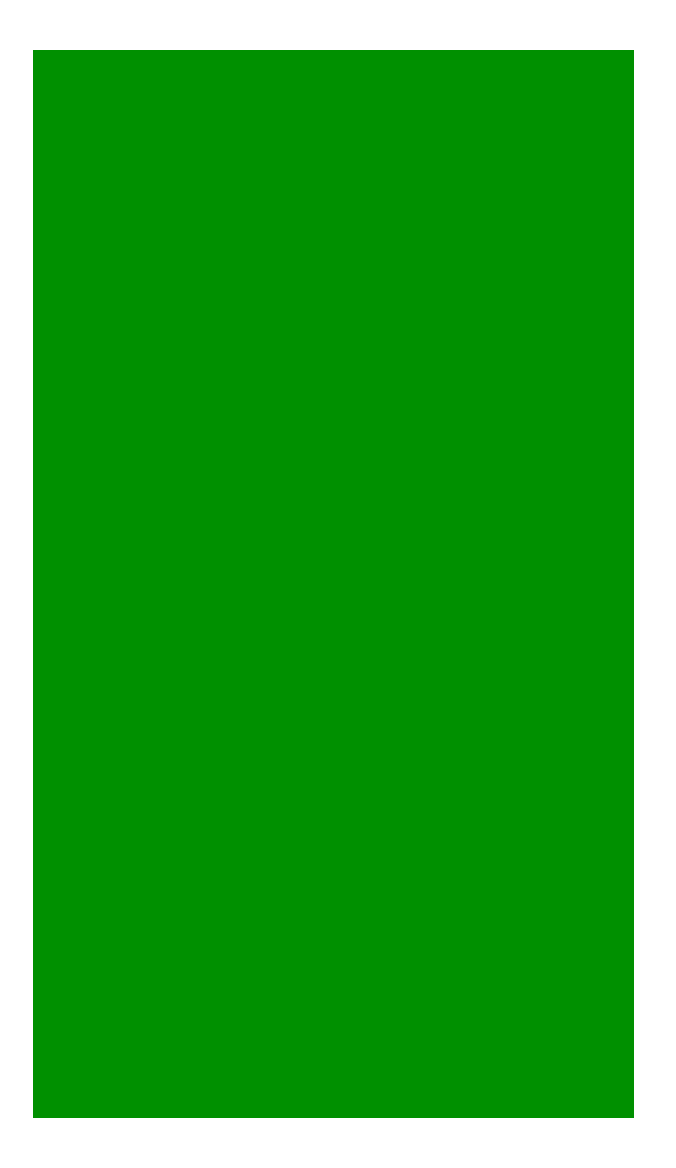

### Risoluzione dei problemi

Le informazioni contenute in questa sezione permettono di risolvere i problemi relativi alla configurazione.

Nota: consultare le <u>informazioni importanti sui comandi di debug</u> prima di usare i comandi di **debug**.

**Attenzione**: sull'appliance ASA, è possibile impostare vari livelli di debug; per impostazione predefinita, viene usato il livello 1. Se si modifica il livello di debug, il livello di dettaglio dei debug può aumentare. Procedere con cautela, soprattutto negli ambienti di produzione.

Per risolvere i problemi relativi all'intero processo di autenticazione per una connessione client AnyConnect in ingresso, è possibile utilizzare i seguenti debug:

- debug radius all
- debug autenticazione aaa
- debug wrbvpn anyconnect

Questi comandi confermano che le credenziali dell'utente sono corrette o meno.

test autenticazione aaa-server <gruppo\_server\_aaa> [<ip\_host>] nome utente <utente> password

#### <password>

Se il nome utente e la password sono corretti,

ASA(config)# test aaa authentication RADIUS\_OTP host 10.106.50.20 Username: cisco Password: \*\*\*\* INFO: Attempting Authentication test to IP address <10.106.50.20> (timeout: 12 seconds)

ERROR: Authentication Challenged: No error

L'ultimo errore si riferisce al fatto che, poiché il server AAA si aspetta che l'utente immetta una sola password dopo la riuscita dell'autenticazione del nome utente e della password e questo test non implica che l'utente entri attivamente in OTP, viene visualizzato il messaggio Access-Challenge inviato dal server AAA in risposta al quale non viene rilevato alcun errore sull'appliance ASA.

In caso di nome utente e/o password errati,

ASA(config)# test aaa authentication RADIUS\_OTP host 10.106.50.20 Username: cisco Password: \*\*\* INFO: Attempting Authentication test to IP address <10.106.50.20> (timeout: 12 seconds) ERROR: Authentication Rejected: AAA failure

I debug da un'impostazione di lavoro hanno un aspetto simile al seguente:

#### Legenda

AnyConnect Client Real IP: 10.106.49.11

ASA IP: 10.106.48.191

ASA(config)# debug radius all ASA(config)# debug aaa authentication debug aaa authentication enabled at level 1 radius mkreq: 0x8 alloc\_rip 0x74251058 new request 0x8 --> 7 (0x74251058) got user 'cisco'

got password

add\_req 0x74251058 session 0x8 id 7

RADIUS\_REQUEST

radius.c: rad\_mkpkt

rad\_mkpkt: ip:source-ip=10.106.49.111

RADIUS packet decode (authentication request)

\_\_\_\_\_ Raw packet data (length = 180)..... 01 07 00 b4 b6 c2 bf 25 cf 80 53 a9 a2 3d c8 ca | .....%..S..=.. 74 05 27 5c 01 07 63 69 73 63 6f 02 12 d7 99 45 | t.'\..cisco....E 6e 0f 46 71 bc 52 47 b0 81 b4 18 ae 34 05 06 00 | n.Fq.RG....4... 00 40 00 le 0f 31 30 2e 31 30 36 2e 34 38 2e 31 | .@...10.106.48.1 39 31 1f 0f 31 30 2e 31 30 36 2e 34 39 2e 31 31 91..10.106.49.11 | 1=....B.10.106. 31 3d 06 00 00 00 05 42 0f 31 30 2e 31 30 36 2e 34 39 2e 31 31 31 04 06 0a 6a 30 bf 1a 22 00 00 | 49.111...j0..".. 00 09 01 1c 69 70 3a 73 6f 75 72 63 65 2d 69 70 ....ip:source-ip 3d 31 30 2e 31 30 36 2e 34 39 2e 31 31 31 1a 1a | =10.106.49.111.. 00 00 0c 04 92 14 41 4e 59 43 4f 4e 4e 45 43 54 | .....ANYCONNECT 2d 50 52 4f 46 49 4c 45 1a 0c 00 00 0c 04 96 06 | -PROFILE..... 00 00 00 02 | .... Parsed packet data..... Radius: Code = 1 (0x01)Radius: Identifier = 7 (0x07)Radius: Length = 180 (0x00B4)Radius: Vector: B6C2BF25CF8053A9A23DC8CA7405275C Radius: Type = 1 (0x01) User-Name Radius: Length = 7 (0x07)

| cisco

Radius: Value (String) =

63 69 73 63 6f

Radius: Type = 2 (0x02) User-Password

Radius: Length = 18 (0x12)Radius: Value (String) = d7 99 45 6e 0f 46 71 bc 52 47 b0 81 b4 18 ae 34 | ..En.Fq.RG....4 Radius: Type = 5 (0x05) NAS-Port Radius: Length = 6 (0x06)Radius: Value (Hex) = 0x4000Radius: Type = 30 (0x1E) Called-Station-Id Radius: Length = 15 (0x0F)Radius: Value (String) = 31 30 2e 31 30 36 2e 34 38 2e 31 39 31 | 10.106.48.191 Radius: Type = 31 (0x1F) Calling-Station-Id Radius: Length = 15 (0x0F)Radius: Value (String) = 31 30 2e 31 30 36 2e 34 39 2e 31 31 31 10.106.49.111 Radius: Type = 61 (0x3D) NAS-Port-Type Radius: Length = 6 (0x06)Radius: Value (Hex) = 0x5Radius: Type = 66 (0x42) Tunnel-Client-Endpoint Radius: Length = 15 (0x0F)Radius: Value (String) = 31 30 2e 31 30 36 2e 34 39 2e 31 31 31 | 10.106.49.111 Radius: Type = 4 (0x04) NAS-IP-Address Radius: Length = 6 (0x06)Radius: Value (IP Address) = 10.106.48.191 (0x0A6A30BF) Radius: Type = 26 (0x1A) Vendor-Specific Radius: Length = 34 (0x22)Radius: Vendor ID =  $9 (0 \times 00000009)$ Radius: Type = 1 (0x01) Cisco-AV-pair Radius: Length = 28 (0x1C) Radius: Value (String) = 69 70 3a 73 6f 75 72 63 65 2d 69 70 3d 31 30 2e | ip:source-ip=10. 31 30 36 2e 34 39 2e 31 31 31 106.49.111

```
Radius: Type = 26 (0x1A) Vendor-Specific
Radius: Length = 26 (0x1A)
Radius: Vendor ID = 3076 (0x00000C04)
Radius: Type = 146 (0x92) Tunnel-Group-Name
Radius: Length = 20 (0x14)
Radius: Value (String) =
41 4e 59 43 4f 4e 4e 45 43 54 2d 50 52 4f 46 49 | ANYCONNECT-PROFI
4c 45
                                                   LE
Radius: Type = 26 (0x1A) Vendor-Specific
Radius: Length = 12 (0x0C)
Radius: Vendor ID = 3076 (0x00000C04)
Radius: Type = 150 (0x96) Client-Type
Radius: Length = 6 (0x06)
Radius: Value (Integer) = 2 (0x0002)
send pkt 10.106.50.20/1645
rip 0x74251058 state 7 id 7
rad_vrfy() : response message verified
rip 0x74251058
 : chall_state ''
: state 0x7
 : reqauth:
   b6 c2 bf 25 cf 80 53 a9 a2 3d c8 ca 74 05 27 5c
 : info 0x74251190
   session_id 0x8
   request_id 0x7
   user 'cisco'
   response '***'
    app 0
   reason 0
    skey 'testing123'
    sip 10.106.50.20
    type 1
```

RADIUS packet decode (response)

\_\_\_\_\_ Raw packet data (length = 80)..... 0b 07 00 50 ed 7a 06 92 f7 18 16 6b 97 d4 83 5f | ...P.z....k...\_ be 9b d7 29 18 12 75 6b 35 36 58 49 4f 6e 35 31 ...)..uk56XIOn51 58 36 4b 75 4c 74 12 24 45 6e 74 65 72 20 79 6f X6KuLt.\$Enter yo 75 72 20 54 4f 4b 45 4e 20 6f 6e 65 2d 74 69 6d ur TOKEN one-tim 65 20 70 61 73 73 77 6f 72 64 1b 06 00 00 00 5a | e password....Z Parsed packet data..... Radius: Code = 11 (0x0B)Radius: Identifier = 7 (0x07)Radius: Length =  $80 (0 \times 0050)$ Radius: Vector: ED7A0692F718166B97D4835FBE9BD729 Radius: Type = 24 (0x18) State Radius: Length = 18 (0x12)Radius: Value (String) = 75 6b 35 36 58 49 4f 6e 35 31 58 36 4b 75 4c 74 | uk56XIOn51X6KuLt Radius: Type = 18 (0x12) Reply-Message Radius: Length = 36 (0x24)Radius: Value (String) = 45 6e 74 65 72 20 79 6f 75 72 20 54 4f 4b 45 4e | Enter your TOKEN 20 6f 6e 65 2d 74 69 6d 65 20 70 61 73 73 77 6f | one-time passwo 72 64 rd Radius: Type = 27 (0x1B) Session-Timeout Radius: Length = 6 (0x06)Radius: Value (Hex) = 0x5Arad\_procpkt: CHALLENGE radius mkreq: 0x8 old request 0x8 --> 8 (0x74251058), state 3

wait pass - pass '\*\*\*'. make request

RADIUS\_REQUEST

radius.c: rad\_mkpkt

rad\_mkpkt: ip:source-ip=10.106.49.111

RADIUS packet decode (authentication request)

\_\_\_\_\_ Raw packet data (length = 198)..... 01 08 00 c6 b6 c2 bf 25 cf 80 53 a9 a2 3d c8 ca | .....%..S..=.. 74 05 27 5c 01 07 63 69 73 63 6f 02 12 83 c4 00 | t.'\..cisco.... 3e 56 73 71 bc 52 47 b0 81 b4 18 ae 34 05 06 00 >Vsq.RG....4... 00 40 00 le 0f 31 30 2e 31 30 36 2e 34 38 2e 31 | .@...10.106.48.1 39 31 1f 0f 31 30 2e 31 30 36 2e 34 39 2e 31 31 91..10.106.49.11 | 1=....B.10.106. 31 3d 06 00 00 00 05 42 0f 31 30 2e 31 30 36 2e 34 39 2e 31 31 31 04 06 0a 6a 30 bf 18 12 75 6b 49.111...j0...uk 35 36 58 49 4f 6e 35 31 58 36 4b 75 4c 74 1a 22 56XIOn51X6KuLt." 00 00 00 09 01 1c 69 70 3a 73 6f 75 72 63 65 2d | .....ip:source-69 70 3d 31 30 2e 31 30 36 2e 34 39 2e 31 31 31 | ip=10.106.49.111 la la 00 00 0c 04 92 14 41 4e 59 43 4f 4e 4e 45 | .....ANYCONNE 43 54 2d 50 52 4f 46 49 4c 45 1a 0c 00 00 0c 04 CT-PROFILE..... 96 06 00 00 00 02 . . . . . .

Parsed packet data.....

Radius: Code = 1 (0x01)

Radius: Identifier = 8 (0x08)

Radius: Length = 198 (0x00C6)

Radius: Vector: B6C2BF25CF8053A9A23DC8CA7405275C

Radius: Type = 1 (0x01) User-Name

Radius: Length = 7 (0x07)

Radius: Value (String) =

63 69 73 63 6f

| cisco

Radius: Type = 2 (0x02) User-Password Radius: Length = 18 (0x12)Radius: Value (String) = 83 c4 00 3e 56 73 71 bc 52 47 b0 81 b4 18 ae 34 | ...>Vsq.RG.....4 Radius: Type = 5 (0x05) NAS-Port Radius: Length = 6 (0x06)Radius: Value (Hex) = 0x4000 Radius: Type = 30 (0x1E) Called-Station-Id Radius: Length = 15 (0x0F)Radius: Value (String) = 31 30 2e 31 30 36 2e 34 38 2e 31 39 31 10.106.48.191 Radius: Type = 31 (0x1F) Calling-Station-Id Radius: Length = 15 (0x0F)Radius: Value (String) = 31 30 2e 31 30 36 2e 34 39 2e 31 31 31 10.106.49.111 Radius: Type = 61 (0x3D) NAS-Port-Type Radius: Length = 6 (0x06)Radius: Value (Hex) = 0x5Radius: Type = 66 (0x42) Tunnel-Client-Endpoint Radius: Length = 15 (0x0F)Radius: Value (String) = 31 30 2e 31 30 36 2e 34 39 2e 31 31 31 10.106.49.111 Radius: Type = 4 (0x04) NAS-IP-Address Radius: Length = 6 (0x06)Radius: Value (IP Address) = 10.106.48.191 (0x0A6A30BF) Radius: Type = 24 (0x18) State Radius: Length = 18 (0x12)Radius: Value (String) = 75 6b 35 36 58 49 4f 6e 35 31 58 36 4b 75 4c 74 | uk56XIOn51X6KuLt Radius: Type = 26 (0x1A) Vendor-Specific Radius: Length = 34 (0x22)Radius: Vendor ID = 9 (0x0000009)

```
Radius: Type = 1 (0x01) Cisco-AV-pair
Radius: Length = 28 (0x1C)
Radius: Value (String) =
69 70 3a 73 6f 75 72 63 65 2d 69 70 3d 31 30 2e | ip:source-ip=10.
31 30 36 2e 34 39 2e 31 31 31
                                                 106.49.111
Radius: Type = 26 (0x1A) Vendor-Specific
Radius: Length = 26 (0x1A)
Radius: Vendor ID = 3076 (0x0000C04)
Radius: Type = 146 (0x92) Tunnel-Group-Name
Radius: Length = 20 (0x14)
Radius: Value (String) =
41 4e 59 43 4f 4e 4e 45 43 54 2d 50 52 4f 46 49 ANYCONNECT-PROFI
4c 45
                                                  LE
Radius: Type = 26 (0x1A) Vendor-Specific
Radius: Length = 12 (0x0C)
Radius: Vendor ID = 3076 (0x0000C04)
Radius: Type = 150 (0x96) Client-Type
Radius: Length = 6 (0x06)
Radius: Value (Integer) = 2 (0x0002)
send pkt 10.106.50.20/1645
rip 0x74251058 state 7 id 8
rad_vrfy() : response message verified
rip 0x74251058
 : chall_state 'uk56XIOn51X6KuLt'
 : state 0x7
 : reqauth:
    b6 c2 bf 25 cf 80 53 a9 a2 3d c8 ca 74 05 27 5c
 : info 0x74251190
    session_id 0x8
    request_id 0x8
    user 'cisco'
    response '***'
```

app 0

reason 0

skey 'testing123'

sip 10.106.50.20

type 1

RADIUS packet decode (response)

------Raw packet data (length = 44)..... 02 08 00 2c c0 80 63 1c 3e 43 a4 bd 46 78 bd 68 | ...,.c.>C..Fx.h 49 29 23 bd 12 18 41 75 74 68 65 6e 74 69 63 61 | I)#...Authentica 74 69 6f 6e 20 73 75 63 63 65 73 73 | tion success

Parsed packet data.....

Radius: Code = 2 (0x02)

Radius: Identifier = 8 (0x08)

Radius: Length = 44 (0x002C)

Radius: Vector: C080631C3E43A4BD4678BD68492923BD

Radius: Type = 18 (0x12) Reply-Message

Radius: Length = 24 (0x18)

Radius: Value (String) =

41 75 74 68 65 6e 74 69 63 61 74 69 6f 6e 20 73 | Authentication s

uccess

75 63 63 65 73 73

rad\_procpkt: ACCEPT

RADIUS\_ACCESS\_ACCEPT: normal termination

RADIUS\_DELETE

remove\_req 0x74251058 session 0x8 id 8

free\_rip 0x74251058

radius: send queue empty

### Informazioni correlate

- Configurazione di AnyConnect Secure Mobility Client con split tunneling su una ASA
- Autenticazione RSA SecurID per client AnyConnect su una configurazione headend Cisco IOS
- Uso di RSA Token Server e del protocollo SDI per ASA e ACS
- ASA: doppia autenticazione AnyConnect con guida alla convalida, al mapping e alla configurazione pre-compilazione dei certificati
- Documentazione e supporto tecnico Cisco Systems

#### Informazioni su questa traduzione

Cisco ha tradotto questo documento utilizzando una combinazione di tecnologie automatiche e umane per offrire ai nostri utenti in tutto il mondo contenuti di supporto nella propria lingua. Si noti che anche la migliore traduzione automatica non sarà mai accurata come quella fornita da un traduttore professionista. Cisco Systems, Inc. non si assume alcuna responsabilità per l'accuratezza di queste traduzioni e consiglia di consultare sempre il documento originale in inglese (disponibile al link fornito).